### Step 1. Click on the 3 dots in the top right corner.

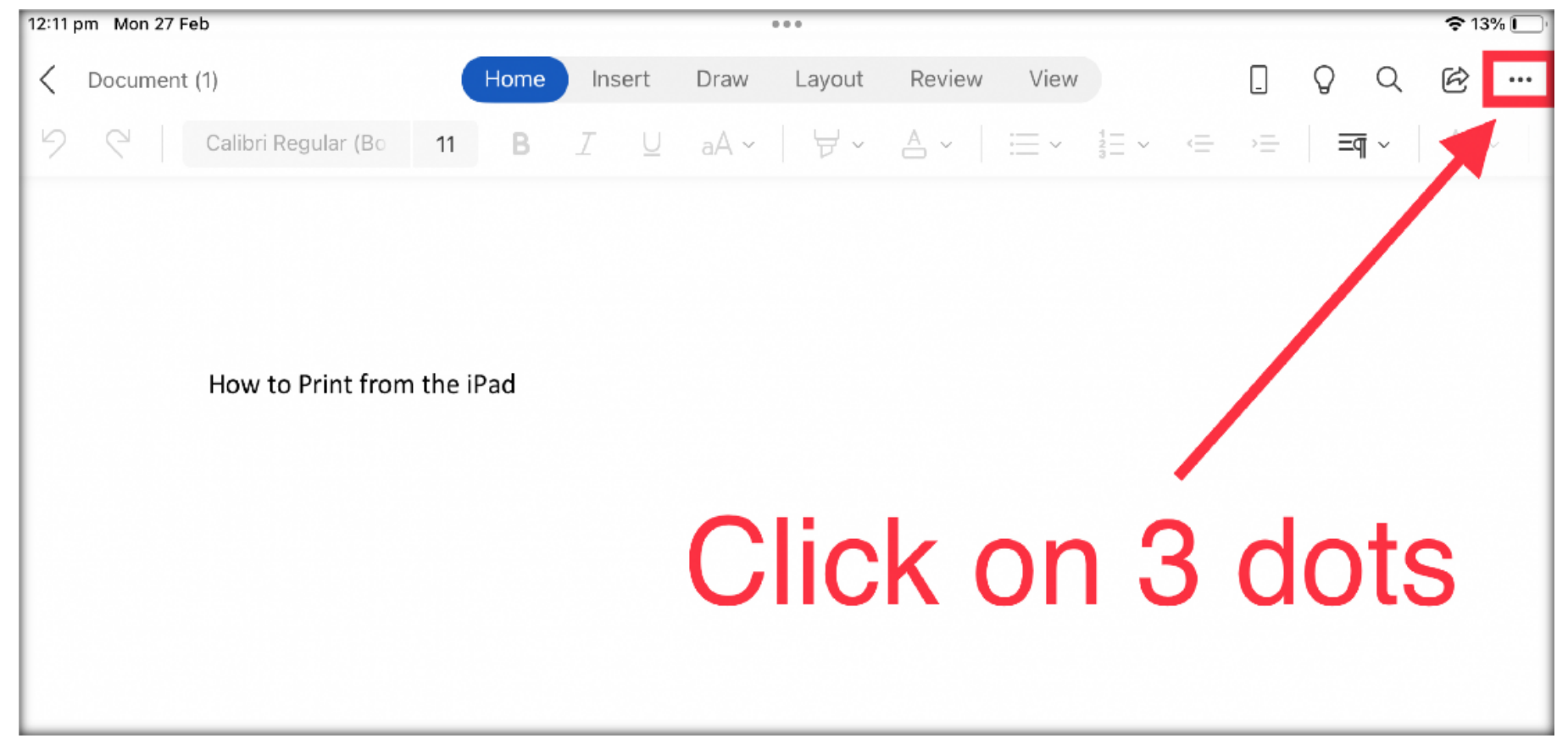

### Step 2. Click on "Print".

| 11:25 am Mon 27 Feb        |        |      | • • •  |            |           |               |      |   |   | <b>रू</b> 179 | % 💽 |
|----------------------------|--------|------|--------|------------|-----------|---------------|------|---|---|---------------|-----|
| C Document (1)             | Insert | Draw | Layout | Review     | View      | 1             |      | Q | Q | ¢             |     |
| Calibri Regular (Bo 11 B   | I ⊻    | aA ~ | ∀~     | <b>A</b> ~ |           |               | File |   |   |               |     |
|                            |        |      |        |            | C.        | AutoSave      |      |   |   |               |     |
|                            |        |      |        |            | _         |               |      |   |   |               |     |
|                            |        |      |        |            |           |               | Save |   |   |               |     |
| How to Print from the iPad |        |      |        |            | ίΞ        | Headings      |      |   |   |               |     |
|                            |        |      |        |            | A»        | Read Aloud    |      |   |   |               |     |
|                            |        |      |        |            | +         | Save a Copy   |      |   |   |               |     |
| Click on                   | Р      | rII  | nt     |            | t         | Send a Copy   |      |   |   |               | >   |
|                            |        |      |        |            | $\mapsto$ | Export        |      |   |   |               | >   |
|                            |        |      |        |            | G         | Print         |      |   |   |               | >   |
|                            |        |      |        |            | Ð         | History       |      |   |   |               |     |
|                            |        |      |        |            | (j)       | Properties    |      |   |   |               | >   |
|                            |        |      |        |            | Ļ         | Dictation     |      |   |   |               |     |
|                            |        |      |        |            | 0         | Haln & Feedbr | ack. |   |   | Ç             |     |
|                            |        |      |        |            |           |               |      |   |   | 1             | /   |
| →   • "iPa                 | d″     |      |        |            |           | Ŷ             | в    | I | Ū |               |     |

### Step 3. Select "Air print".

| 11:27 am Mon 27 Feb        |        | •          | ••     |            | _    |              |        |   | _ | <b>२</b> १७१ | % <b>D</b> |
|----------------------------|--------|------------|--------|------------|------|--------------|--------|---|---|--------------|------------|
| C Document (1)             | Insert | Draw       | Layout | Review     | Viev | v            | _      | Q | Q | Ċ            |            |
| Calibri Regular (Bo 11 B   | I ⊻    | aA ~       | 보~     | <b>A</b> ~ | <    |              | Print  | : |   |              |            |
|                            |        |            |        | _          | Ø    | AirPrint     |        |   |   |              | ]          |
|                            |        |            | /      |            | ĘĂţ  | Open in Anot | her Ap | р |   |              |            |
| How to Print from the iPad |        |            |        |            |      |              |        |   |   |              |            |
|                            |        |            |        |            |      |              |        |   |   |              |            |
| Select 'A                  | \irF   | <b>Pri</b> | nť     |            |      |              |        |   |   |              |            |
|                            |        |            |        |            |      |              |        |   |   |              |            |
|                            |        |            |        |            |      |              |        |   |   |              |            |
|                            |        |            |        |            |      |              |        |   |   |              |            |
|                            |        |            |        |            |      |              |        |   |   |              |            |
|                            |        |            |        |            |      |              |        |   |   |              |            |
|                            |        |            |        |            |      |              |        |   |   |              |            |
|                            |        |            |        |            |      |              |        |   |   | 4            |            |
| →   🔤 "iPa                 | d″     |            |        |            |      | Ŷ            | В      | I | Ū |              |            |

### Step 4. Click on 'printer' If you can't see the 'find me"

| 11:30 am Mon 27 Feb                                 | •••            |                       | <b>?</b> 17% 🕞 |
|-----------------------------------------------------|----------------|-----------------------|----------------|
| <ul> <li>Cocument (1)</li> <li>Calibri R</li> </ul> | Cancel P       | rint Options 🗂 Print  | Q Q @<br>≡¶ ~  |
|                                                     | Printer        | No Printer Selected > |                |
| southful to the Rel                                 |                |                       |                |
|                                                     | Copies         | 1 - +                 |                |
| How to                                              | Paper Size     | A4 >                  |                |
|                                                     |                |                       |                |
|                                                     | Layour         | >                     |                |
| Click Page 1                                        | of 1 (Drintor' |                       |                |
|                                                     |                |                       |                |
|                                                     |                |                       |                |

### Step 5. Select the "Find me" from the list.

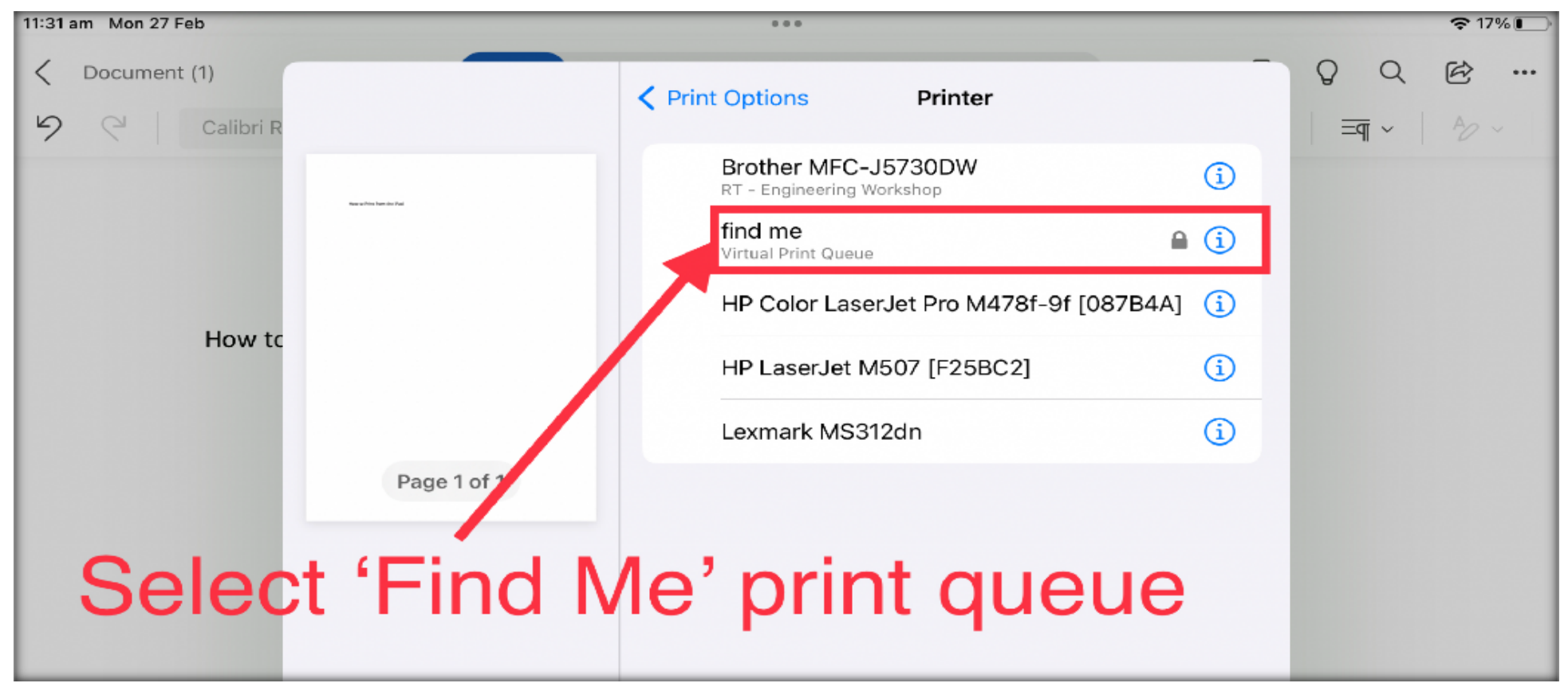

#### Step 6

Enter your compass codes and password.

|             | Print Options                   | Printer                                          |                |  |  |
|-------------|---------------------------------|--------------------------------------------------|----------------|--|--|
|             | Brother N<br>RT - Enginee       | Brother MFC-J5730DW<br>RT - Engineering Workshop |                |  |  |
|             | <b>find me</b><br>Virtual Print | Queue                                            | * ( <u>i</u> ) |  |  |
|             | HP Color                        | LaserJet Pro M478f-                              | 9f [087B4A]    |  |  |
|             |                                 | Let ME 07 [525BC2]                               | í              |  |  |
|             | Password requ<br>"find me       | uired for<br>e"                                  | í              |  |  |
| Page 1 of 1 | username                        |                                                  |                |  |  |
|             | password                        |                                                  |                |  |  |
|             | Cancel                          | ок                                               |                |  |  |

#### Step 7.

### Change the print setting as required.

| 11:43 am Mon 27 Feb |                      |                            |               |            | 중 16%            |
|---------------------|----------------------|----------------------------|---------------|------------|------------------|
| Calibri R           |                      | Cancel                     | Print Options | 1 Print    | ♀ ♀ ☞ …<br>==¶ ~ |
|                     | Ale a Marries de Bal | Printer                    |               | find me >2 |                  |
|                     |                      | Presets                    |               | None >     |                  |
| How to              |                      | Copies                     | 1             | i – I + I  | -                |
|                     |                      | Print in Colour            |               |            |                  |
|                     | Page 1 of 1          | Double-sided               |               |            |                  |
|                     | 1                    | Layout<br>1 page per sheet |               | ×          |                  |
|                     |                      |                            |               |            |                  |
|                     |                      |                            |               |            |                  |
|                     |                      |                            |               |            |                  |
|                     |                      |                            |               |            |                  |
|                     |                      |                            |               |            |                  |
|                     |                      |                            |               |            |                  |

#### Step 8.

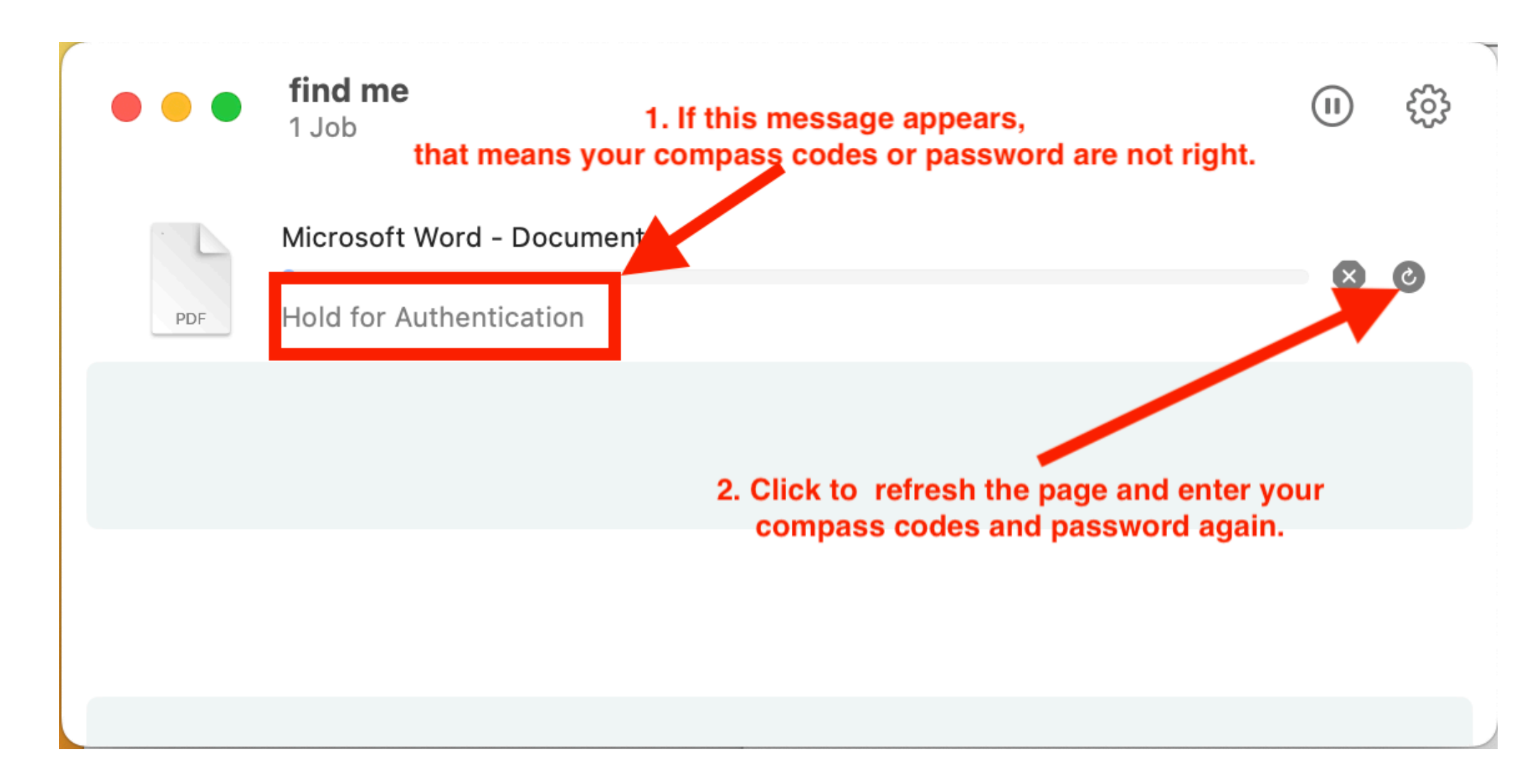

Step 9.

Go to the printer, log in your account on the printer screen/panel and release the prints from the printer not from your device.